# Die Handynummer wechseln für das Sunrise TV App Login

Guideline 16 November 2022

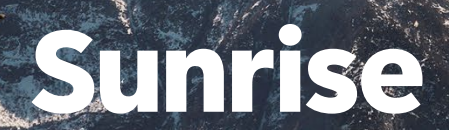

#### Login to mySunrise

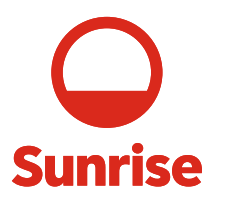

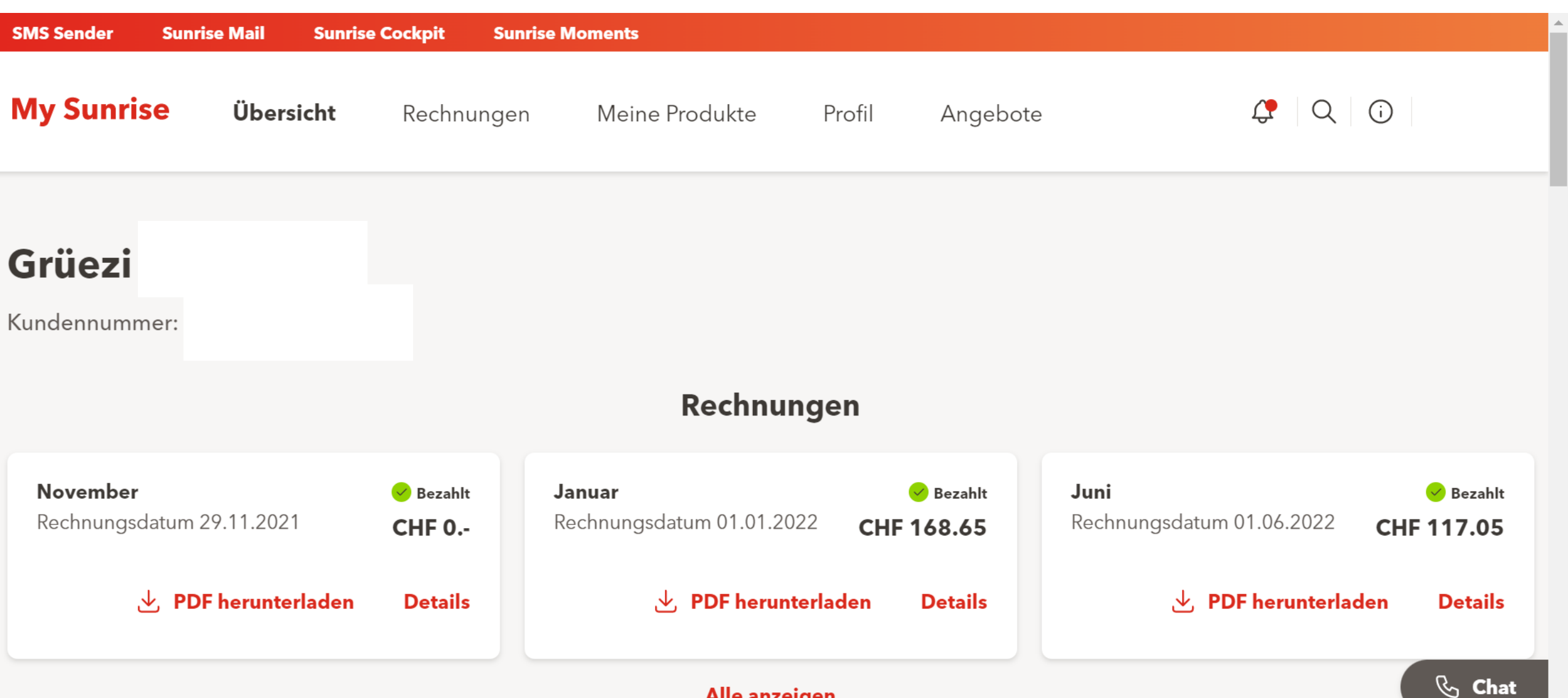

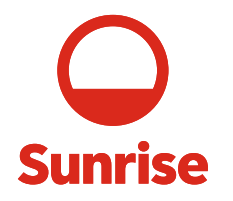

### Unten zu Ihre Produkte gehen und auf TV Paket klicken

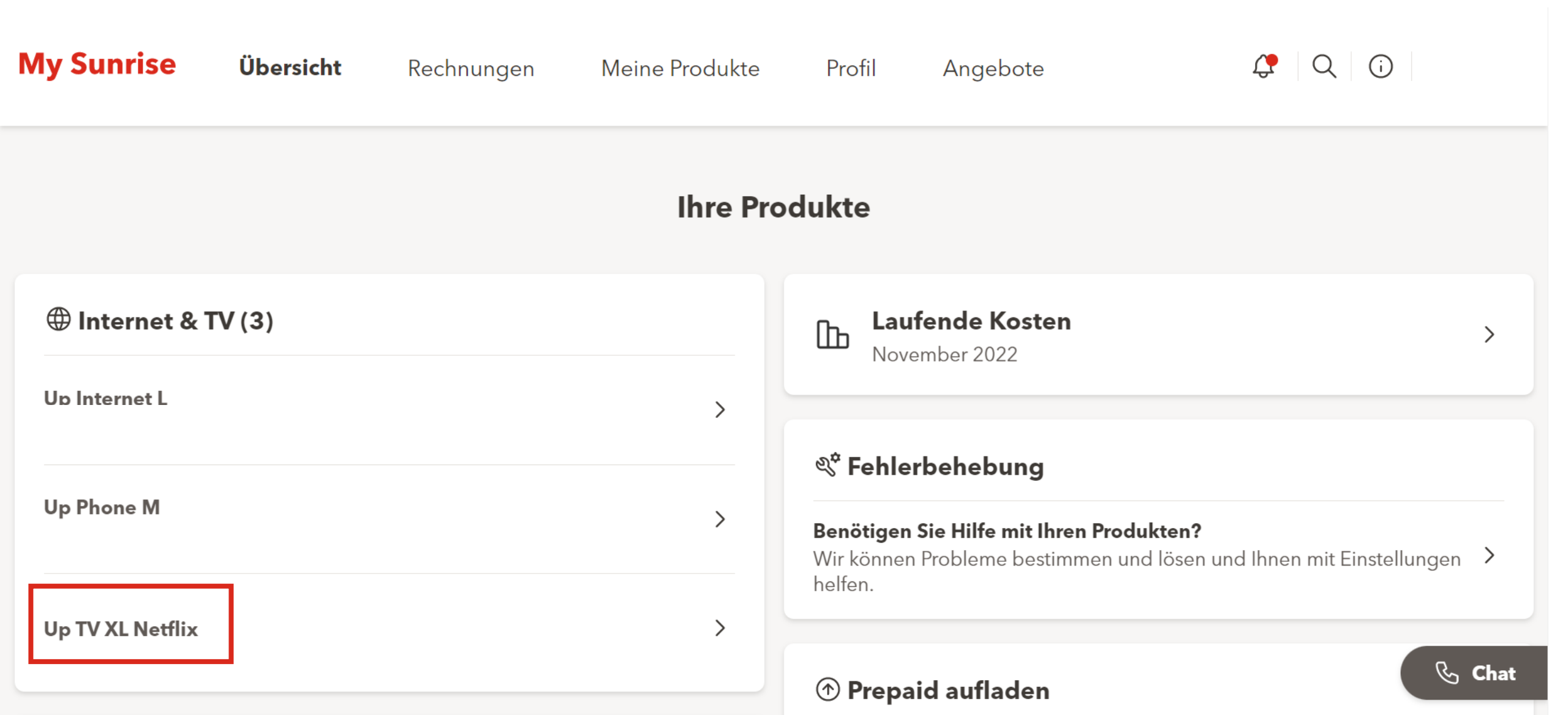

#### Benutzername & Passwort auswählen

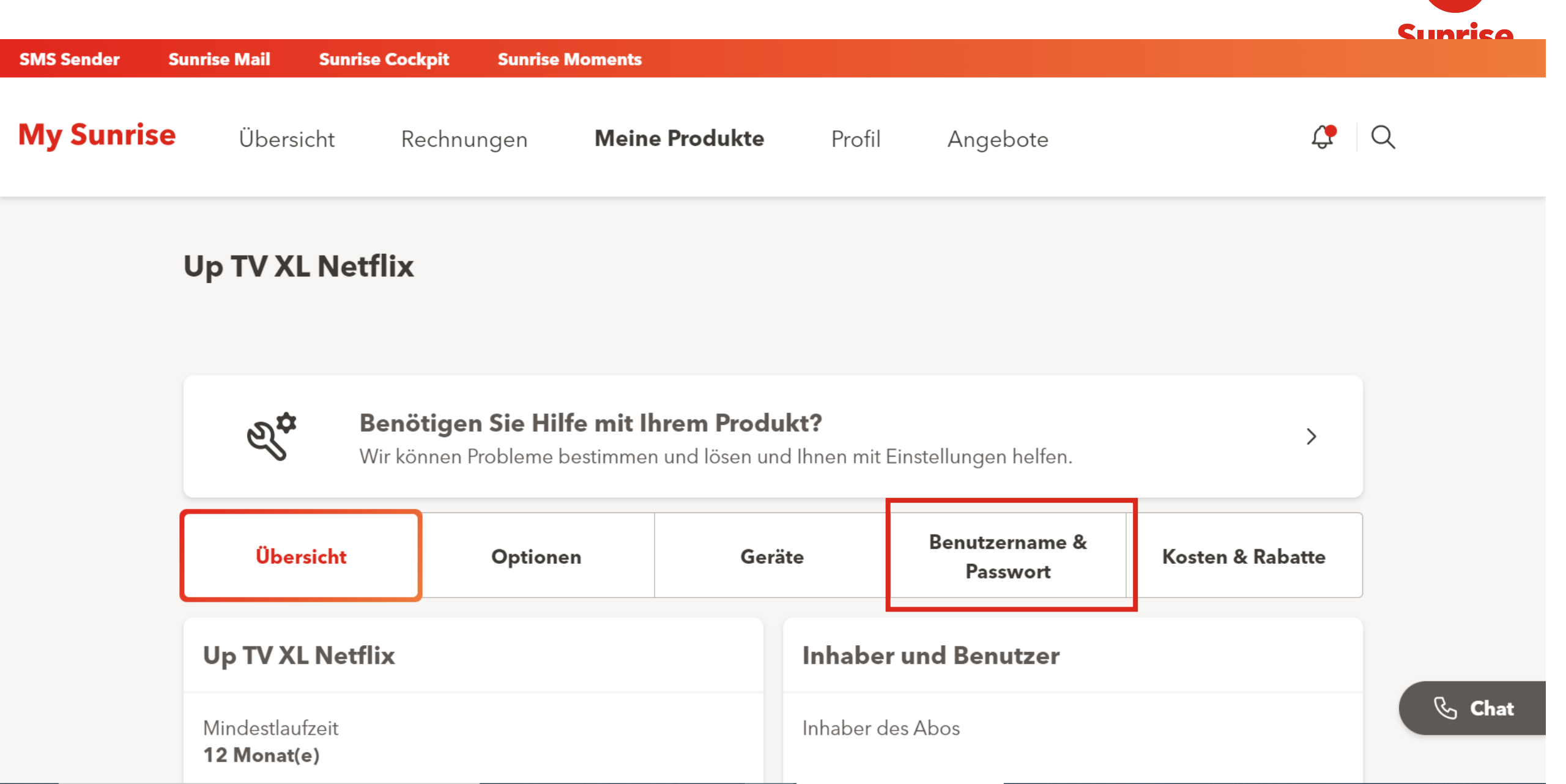

#### Die Handynummer bearbeiten

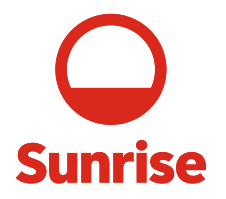

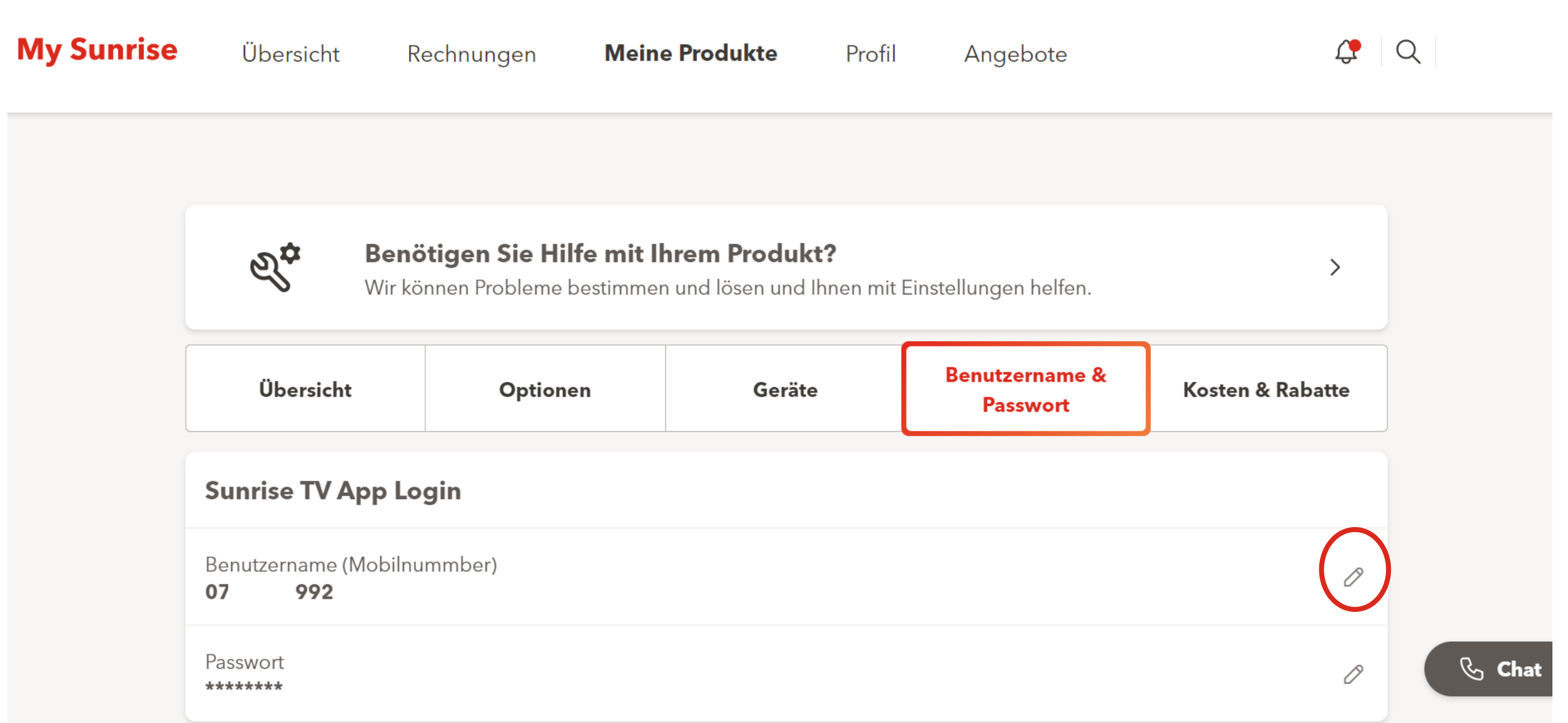

#### Neue Nummer eintippen und speichern **Sunrise** My Sunrise **(** Q Übersicht Rechnungen Meine Produkte Profil Angebote Sunrise TV App Benutzername Bitte geben Sie Ihre Mobilnummer als Benutzername für das TV App Login ein. Wählen Sie für Ihr TV App Login eine Mobilnummer, auf die Sie Zugriff haben. Mobilnummer (07x xxx xx xx) (j) 079 16 Abbrechen Speichern

## Die Änderungen werden nach ein paar Minuten aktiv

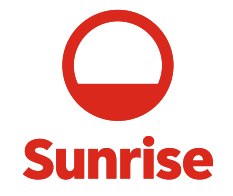

| My Sunrise | Übersicht                                                                                                    | Rechnungen  | Meine Produkte | Profil | Angebote | Ç | Q      |
|------------|----------------------------------------------------------------------------------------------------|-------------|----------------|--------|----------|---|--------|
|            | OBEIBICIIC                                                                                                    | Optione     | ii Scia        | le l   | Passwort |   |        |
|            | Erfolg<br>Benutzername erfolgreich geänder (die Aktualisierung kann ein paar Minuten dauern)<br>Sunrise TV App Login |             |                |        |          |   |        |
|            | Benutzername (Mo<br>075 992                                                                                          | bilnummber) |                |        |          | Ø |        |
|            | Passwort<br>******                                                                                                   |             |                |        |          | Ø |        |
|            |                                                                                                    |             |                |        |          |   | 🗞 Chat |

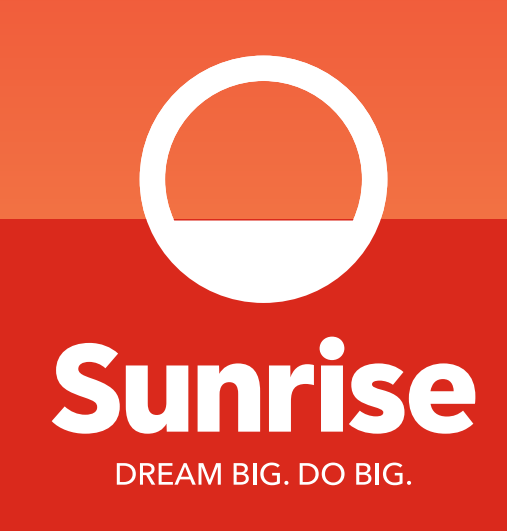